# Проводной пульт управления HS2LED/HS2ICN(P)(RF)X/HS2LCD(P)(RF)X вер. 1.3 для контрольных приборов PowerSeries NEO. Инструкция по установке

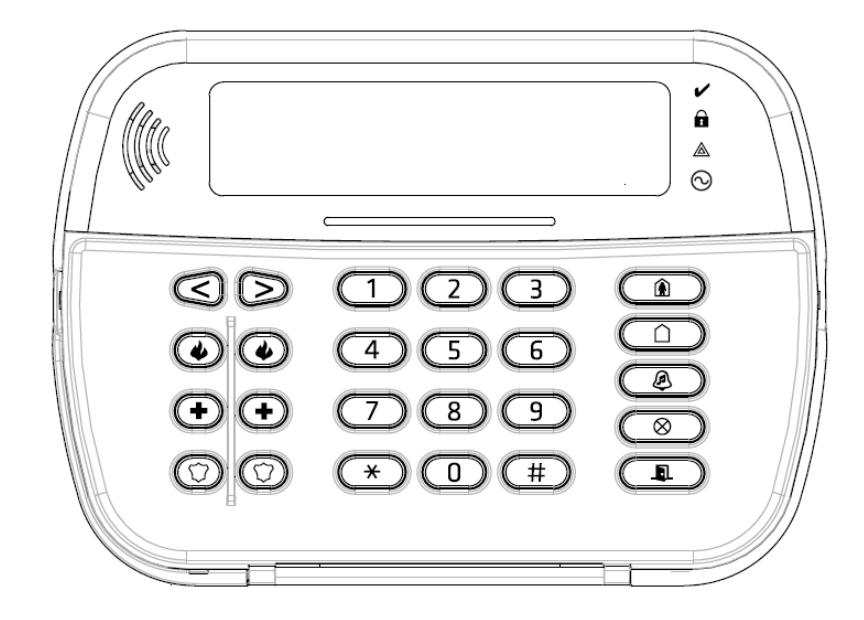

ПРЕДУПРЕЖДЕНИЕ: Смотрите инструкции на изделия PowerSeries NEO для информации по ограничениям использования изделия и его функциям и информации по ограниченной ответственности производителя.

ПРИМЕЧАНИЕ: Эта инструкция должна использоваться совместно с инструкцией по установке контрольного прибора, к которому подключается пульт.

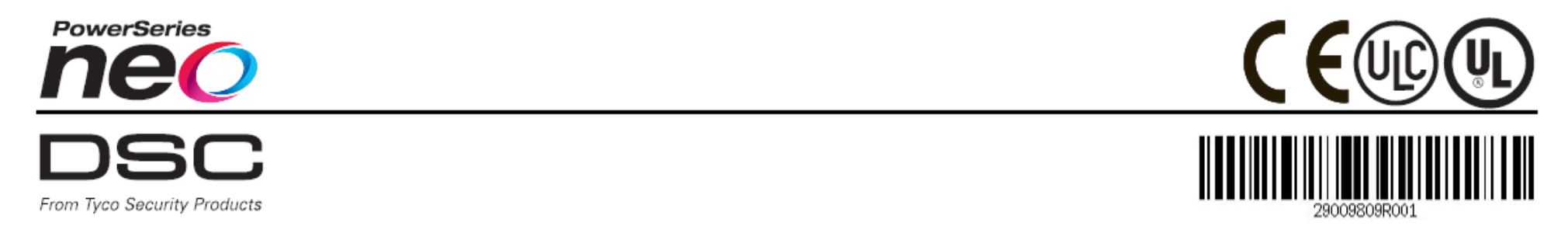

# Введение

Пульты HS2LED/HS2ICN(P)(RF)x/HS2LCD(P)(RF)x совместимы с контрольными приборами PowerSeries NEO HS2016/32/64, HS2016-4 и HS2128. Пульты серии RF имеют трансивер, встроенный в соответствующий пульт HS2.

# Характеристики

- Рабочая температура: -10 град.С +55 град.С
- Допустимая влажность: 93% относительной влажности, без конленсата.
- Класс защиты пластикового корпуса: IP30, IK04
- Питание: 13,8 В DC (питание осуществляется от контрольного прибора)
- Подключение к шине Corbus контрольного прибора: 4 провода
- 1 порт (вход зоны или PGM выход)\*
- Ток потребления HS2LED/HS2ICN(P)/HS2LCD(P)/HS2ICNRF(P)/HS2LCD RF(P): не менее 55 мА, не более 105 мА
- Темпер отрыва от стены
- 5 программируемых функциональных кнопок ٠
- Индикаторы: Готовность (зеленый), Охрана (красный), Сбой/радиопомехи (красный/желтый), питание АС (зеленый).
- Размеры: 168 х 122 х 20 мм
- Вес: 260 г .
- Датчик низкой температуры ٠
- Рабочая частота: 433 МГц (HS2ICNRF4/HS2LCDRF4) •
- До 128 беспроводных зон
- \* Зоны не могут быть пожарными или типа 24 часа

Примечание: пульт не содержит ремонтируемых самостоятельно частей.

# Комплектация:

Пульты доступны в следующих комплектациях. HS2

| HS2ICN(RF)P/LCD(RF)P  |
|-----------------------|
| 1 Пульт               |
| 4 Крепежных шурупа    |
| 2 Оконечных резистора |
| 1 Наклейка на дверцу  |
| 1 Темперный контакт   |
| 1 Инструкция по       |
| установке             |
| 1 проксимити брелок   |
| (MPT)                 |
|                       |

| r worlingu r oobsiderinsibie jerponerb | Габлица | 1 | Совместимые | уст | ройств |
|----------------------------------------|---------|---|-------------|-----|--------|
|----------------------------------------|---------|---|-------------|-----|--------|

| Беспроводный извешатель лыма РС                      | PGx926    |
|------------------------------------------------------|-----------|
| Беспроводный дымовой и тепловой извещатель PG        | PGx916    |
| Беспроводный извещатель СО РG                        | PGx913    |
| Беспроводный объемный ИК извещатель PG               | PGx904(P) |
| Беспроводный объемный ИК извещатель + камера         | PGx934(P) |
| PG                                                   |           |
| Беспроводный ИК извещатель «штора» PG                | PGx924    |
| Беспроводный комбинированный извещатель PG           | PGx984(P) |
| Беспроводный зеркальный объемный извещатель          | PGx974(P) |
| PG                                                   |           |
| Беспроводный уличный объемный извещатель PG          | PGx994    |
| Беспроводный извещатель разбития стекла PG           | PGx912    |
| Беспроводный извещатель удара PG                     | PGx935    |
| Беспроводный извещатель протечки PG                  | PGx985    |
| Беспроводный датчик температуры PG (помещение)       | PGx905    |
| Уличный датчик температуры (требует PGx905)          | PGTEMP-   |
|                                                      | PROBE     |
| Беспроводный брелок PG                               | PGx939    |
| Беспроводный брелок PG                               | PGx929    |
| Беспроводная тревожная кнопка PG                     | PGx938    |
| Беспроводная брелок на 2 кнопки PG                   | PGx949    |
| Беспроводная внутренняя сирена PG                    | PGx901    |
| Беспроводная уличная сирена PG                       | PGx911    |
| Беспроводный ретранслятор PG                         | PGx920    |
| Беспроводный дверной/оконный контакт PG              | PGx975    |
| Беспроводный дверной/оконный контакт с входом AUX PG | PGx945    |

ПРИМЕЧАНИЕ: Символ «х» в номере модели означает рабочую частоту устройства: 9 (912-919 МГц), 8 (868 МГц, 4 4 (433 МГц).

# Установка пульта

Устанавливайте пульт вблизи точек входа и выхода в охраняемую область. Выбирайте сухое и прочное место для установки. Устанавливайте пульт следующим образом:

## Разборка пульта

Вставьте жало плоской отвертки в отверстие в нижней части пульта (слева или справа). Аккуратно наклоните отвертку для снятия пульта с кронштейна. Так вы снимите пульт с кронштейна и сможете установить кронштейн на стену.

# Установка и подключение пульта

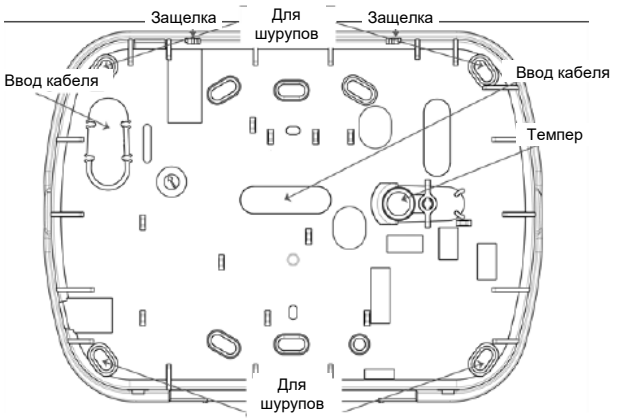

- 1. Закрепите кронштейн пульта на стене, используя отверстия для шурупов. Используйте для крепления все 4 шурупа. Используйте дюбели при установке кронштейна на бетонную или кирпичную стену.
- 2. Если используется темпер пульта, закрепите основание темпера на стену.
- 3. Проведите кабели для подключения через отверстие для ввода кабеля. при необходимости выбейте среднее отверстие. Подключите провода шины Corbus и провода к порту зоны/РСМ. Установите темпер на место.
- Установите пульт на кронштейн, максимально прижав провода к кронштейну. Зашелкните пульт в кронштейне. убелившись, что он не пережимает провода.

ПРИМЕЧАНИЕ: Если приходится прилагать усилие при установке пульта на кронштейн, откройте пульт, уложите провода заново и закройте пульт. Повторяйте до легкого защелкивания пульта в кронштейн.

# Подключение

1. Перед подключением пульта убедитесь, что все питание прибора отключено. HS2LED/HS2ICN(RF)/ HS2LCD(RF)

\_\_\_ R IØ

B Ø

G 🔍

P/Z Ø

BLK

YEL

GRN

Зона

ипи

выход PGM

2. Полключите 4 провода шины Corbus от прибора (красный, черный, желтый и зеленый) к клеммам пульта. Смотрите рисунок. Если порт запрограммирован как зона. используйте клемму P/Z. Подключение шлейфа к пульту

позволяет сэкономить на проводке. Не требуется прокладывать шлейф до прибора.

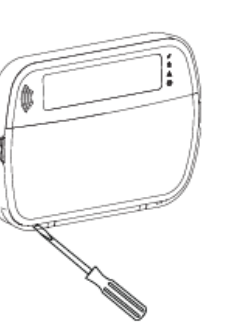

Шлейф зоны подключайте к клемме Р/Z и черному проводу шины. Если требуется питание извещателя, подключите плюс питания к красному проводу шины, минус - к черному проводу шины. Если шлейф с оконечным резистором, включайте резистор в шлейф последовательно, как показано в инструкции на контрольный прибор.

ПРИМЕЧАНИЕ: Оконечный резистор имеет номинал 5,6 кОм. Если шлейф нормально замкнутый, его длина не должна быть более 1 м.

ПРИМЕЧАНИЕ: Не используйте зону пульта для подключения пожарных или медицинских извещателей.

3. Если порт запрограммирован как выход, к нему можно подключить или дополнительное реле или слаботочную сирену (нагрузка не более 50 мА). Подключайте эти устройства к клеммам P/Z и красному проводу шины (плюс питания).

### Включение питания

После окончания подключений и надежного крепления всех устройств, включите питание контрольного прибора:

- 1. Подключите провода к клеммам аккумулятора
- 2. Подайте питание на трансформатор.

Более подробную информацию по цепям питания смотрите в инструкции на контрольный прибор.

### Программирование пульта

- Наберите [\*][8][Код установшика]
- 2. Используйте кнопки [<] [>] для навигации по меню или вводите напрямую номера ячеек программирования.

Ячейки программирования бывают с переключаемыми опциями или с последовательным вводом Переключаемые данных. включаются опции или выключаются при нажатии соответствующей номеру опции кнопки на клавиатуре. Например, для включения опций 1 и 4, нажимайте кнопки 1 и 4, чтобы эти цифры

отобразились на дисплее.

- 1. Для ввода названий используйте кнопки [<] [>] для выбора нужного символа и нажимайте кнопки ICON) клавиатуры для ввода символа.
- 2. Используйте кнопки [<] [>] для перехода к другому символу и повторяйте процедуру ввода символов. Более подробно смотрите в инструкции на контрольный прибор.

# Установка языка для дисплея пульта

Для входа в меню выбора языка, наберите [000] > [000] и введите 2 цифры номера языка.

### Таблица 2. Лоступные языки

| 01 = Английский (зав. | 10 = Немецкий   | 20 = Румынский  |
|-----------------------|-----------------|-----------------|
| установка)            | 11 = Шведский   | 21 = Русский    |
| 02 = Испанский        | 12 = Норвежский | 22 = Болгарский |
| 03 = Португальский    | 13 = Датский    | 23 = Латышский  |
| 04 = Французский      | 14 = Иврит      | 24 = Литовский  |
| 05 = Итальянский      | 15 = Греческий  | 25 = Украинский |
| 06 = Голландский      | 16 = Турецкий   | 26 = Словацкий  |
| 07 = Польский         | 17 = Резерв     | 27 = Сербский   |
| 08 = Чешский          | 18 = Хорватский | 28 = Эстонский  |
| 09 = Финский          | 19 = Венгерский | 29 = Словенский |
|                       |                 |                 |

# Регистрация пульта

Пульты могут регистрироваться автоматически или вручную. В любом случае в качестве идентификатора используется серийный номер пульта.

ПРИМЕЧАНИЕ: Если в системе не зарегистрированы пульты, при включении питания системы на пульте появляется приглашение нажать любую кнопку для регистрации. Другие пульты могут регистрироваться с первого пульта. Имеются следующие опции регистрации:

## [902][000] Автоматическая регистрация

При выборе этого режима регистрации на пульте отображается общее количество зарегистрированных пультов.

Наберите [902][000] для начала авторегистрации новых пультов. 2 При регистрации каждого нового пульта на дисплее отображается его тип, серийный номер и адрес. Пультам назначается следующий свободный адрес.

# [902][001] Регистрация вручную

Для регистрации пульта вручную:

- 1. Наберите [902][001] или используйте кнопки [<] [>] и нажмите [**\***].
- 2. При появлении приглашения ввелите серийный номер с задней крышки пульта.
- 3. Если введен неправильный номер, пульт выдаст сигнал ошибки. При регистрации, на дисплее отображается тип пульта, серийный номер и адрес. Пультам назначается следующий свободный адрес. Адрес можно изменить кнопками [<] [>].
- 4. Для отмены регистрации нажмите [#].

ПРИМЕЧАНИЕ: Если достигнуто максимальное количество регистрируемых устройств, выдается звуковой сигнал ошибки и на дисплее появляется предупреждающее сообщение.

### [902][002] (LED, LCD. Адрес модуля

Эта ячейка используется для изменения адреса регистрации модуля. Для изменения адреса:

- 1. Наберите [902][002] или используйте кнопки [<] [>] и 6. Выполните эту процедуру на каждом пульте, чтобы все нажмите [★].
- 2. Введите серийный номер модуля

3. При появлении приглашения введите две цифры нового адреса. Предыдущий адрес будет заменен на новый. При вводе неправильного адреса будет выдан сигнал ошибки.

# [902][003] Адрес модуля (только LCD)

Сходно с ячейкой [002], эта ячейка используется для изменения адреса модуля. Однако, здесь не требуется серийный номер. Для изменения адреса:

- 1. Наберите [902][003] или используйте кнопки [<] [>] и нажмите [\*].
- 2. Используйте кнопки [<] [>] для выбора модуля и нажмите [**\***].
- 3. Введите 2 цифры нового адреса. Предыдущий адрес будет заменен на новый адрес. При вводе неправильного адреса будет выдан сигнал ошибки.

# [902][101] Удаление пультов

- Наберите [902][101] или используйте кнопки [<] [>] и нажмите [\*].
- 2. Используйте кнопки [<] [>] для выбора удаляемого пульта
- 3. Нажмите [\*] для полтверждения выбора и нажмите [\*] еще раз после появления приглашения подтвердить удаление.

# [903][101] Подтверждение пультов

Для подтверждения регистрации определенного пульта и локализации его физически:

- Наберите [903][101] или используйте кнопки [<] [>] и нажмите 1 [\*].
- Используйте кнопки [<] [>] для выбора нужного пульта. На дисплее пульта появится серийный номер и адрес, индикаторы статуса на выбранном пульте замигают.
- 3. Для подтверждения нажмите [\*]. Если связь с модулем потеряна в процессе подтверждения, на дисплее появится предупреждающее сообщение на 1 секунду при выходе из ячейки.

### Назначение раздела пульту

Пульт должен быть назначен разделу если требуется его контроль или нужна зона пульта. Назначение разделу и программирование опций пульта делаются для каждого пульта индивидуально.

- 1. Наберите **[\***][8][Код установщика]/
- 2. Войлите в ячейку [861]-[876] для программирования пультов и выберите маску разделов для пультов 1-16.
- 3. Нажмите [\*] для назначения разделов.
- 4. Набирайте 01-08 для разделов или используйте кнопки [<] [>] для просмотра доступных разделов. Если раздел только один введите [01]. Для глобального пульта введите [00].
- 5. Нажмите [#] два раза для выхода из программирования.
- пульты были назначены нужным разделам.

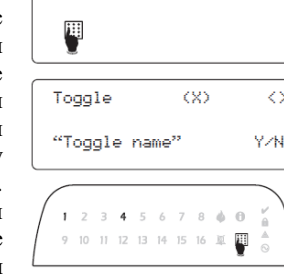

1 4

# Программирование названий (LCD)

- Наберите [\*][8][Код установщика]
- 2. Нажмите [\*] и используйте кнопки [<] [>] для выбора названий зон, нажмите [\*] еще раз, отобразится название зоны 1. Или просто наберите [000][001].
- 3. Выберите зону для программирования названия кнопками [<] [>] и нажмите [\*] или введите номер Программирование пульта зоны (например, 001 для программирования названия зоны 1).
- 4. Переходите к нужному символу кнопками [<] [>].
- 5. Нажимайте цифровую кнопку группы символов, пока не появится нужный символ (смотрите таблицу). Например, нажмите кнопку 2 три раза для ввода «F». Нажмите кнопку 2 четыре раза для ввода цифры 2. Нажмите [\*] и выберите сохранение. Нажмите [\*] еще раз для сохранения названия. Для удаления символа используйте кнопки [<] [>] для перехода к нему и нажмите [0]. Если нажимается другая кнопка перед [0], курсор переходит на одно место вправо и символ удаляется.

| [1] - A, B, C, 1 | [5] - M, N, O, 5 | [9] – Y, Z, 9, 0 |
|------------------|------------------|------------------|
| [2] - D, E, F, 2 | [6] - P, Q, R, 6 | [0] - ПРОБЕЛ     |
| [3] - G, H, I, 3 | [7] - S, T, U, 7 | [*] - ВЫБОР      |
| [4] - J, K, L, 4 | [8] – V, W, X, 8 | [#] - ESCAPE     |

ИЗМЕНИТЬ РЕГИСТР – Переключает регистр ввода символа (А, В, С на а, в, с)

ВВОД АSCII – используется для ввода специальных символов. Допустимые значения: 000-255. Используйте кнопки [<] [>] для выбора символа или вводите 3 цифры номера символа.

Нажмите [\*] для ввода символа в названии.

ОЧИСТИТЬ ДО КОНЦА – удаляет символы на дисплее от текущего положения курсора до конца строки на экране.

ОЧИСТИТЬ ДИСПЛЕЙ – удаление имеющегося названия.

Продолжайте с п.2 до программирования всех символов в названии зоны.

### Библиотека слов

Библиотека слов представляет собой базу данных типовых слов, обычно используемых при программировании названий. Если необходимо, можно комбинировать слова (например, Front+Door). В строке может быть до 16 символов. Слова, которые не умещаются в верхней строке, автоматически переносятся в нижнюю строку.

Для программирования названий с помощью библиотеки слов:

- 1. Наберите [**\***][8][Код установщика] [000][001] (название зоны 1)
- 2. Наберите [001] (программирование названия зоны 1) или используйте кнопки [<] [>] для пролистывания зон и нажмите [\*]. Отобразится название выбранной зоны.
- 3. Нажмите [\*], чтобы открыть меню
- 4. Нажмите [\*] еще раз для выбора режима ввода слов
- 5. Введите 3 цифры номера нужного слова (см. Приложение В: Библиотека слов) или используйте кнопки [<] [>] для просмотра слов в библиотеке.
- 6. Нажмите [\*] для выбора слова
- 7. Для добавления другого слова, повторите с п.3.
- 8. Для добавления пробела, нажмите кнопку [>]
- 9. Для удаления символов, выберите «Удалить до конца» или «Удалить все» из меню опций
- 10. Для сохранения названия нажмите [#]

### Рассылка названий

Если в системе более одного пульта с текстовым ЖКИ, названия, запрограммированные на одном пульте, рассылаются по другим пультам сразу после сохранения изменений.

### Настройка яркости, контраста, громкости зуммера

- 1. Наберите **[\***][6][Мастер код]
- 2. Используйте кнопки [<] [>] для выбора настроек яркости, контраста и громкости зуммера.
- 3. Нажмите [\*] для значения, которое вы хотите настроить.

- Яркость: Имеется 15 уровней яркости. Изменение уровня влияет и на яркость индикаторов.
- Контраст: Имеется 15 уровней контраста.
- Громкость: Имеется 15 уровней громкости зуммера.
- 4. Используйте кнопки [<] [>] для выбора нужного уровня

- Наберите [\*][8][Код установщика]
- 2. Выберите одну из опций программирования:

# [860] Адрес пульта

Не для программирования, отображаются две цифры адреса пульта, только для информации.

### [861]-[876] Ячейки программирования пультов

Ячейки [861]-[876] используются для программирования функций пультов с адресами 01-16. После входа в нужную ячейку доступны следующие опции для программирования:

### [000] Назначение пульта разделу

Заводская установка: 01

Введите 2 цифры назначаемого раздела. Допустимые значения: 00-32.

ПРИМЕЧАНИЕ: Символьные пульты и пульты с индикаторами зон не могут быть глобальными.

### [001]-[005] Функциональные кнопки 1-5 пульта

Для программирования функциональных кнопок:

- Наберите [\*][8][Код установщика]
- 2. Наберите [861]-[876] для выбора пульта.
- 3. Наберите [001]-[005] для программирования функций кнопок 1-5 или используйте кнопки [<] [>]и нажмите [\*]
- Введите 2 цифры функции кнопки (00-68). Смотрите таблицу функций ниже. 4.
- 5. Продолжайте с шага 3 для программирования всех кнопок.
- 6. Нажмите [#] дважды для выхода из программирования установщика.

### Таблица 3. Функции кнопок пульта

| Ячейка | Кнопка | Символ    | Значения | Заводская<br>установка | Функция                 |  |
|--------|--------|-----------|----------|------------------------|-------------------------|--|
| [001]  | 1      |           | 00-68    | 03                     | Охрана<br>«Дома»        |  |
| [002]  | 2      | Θ         | 00-68    | 04                     | Охрана<br>«Ушел»        |  |
| [003]  | 3      |           | 00-68    | 06                     | Колокольчик<br>вкл/выкл |  |
| [004]  | 4      | $\otimes$ | 00-68    | 22                     | Команда 2<br>для выхода |  |
| [005]  | 5      |           | 00-68    | 16                     | Однократный<br>выход    |  |

### Функции кнопок пульта

| 00 – Кнопка не используется              | 13 - Общая постановка «Ушел»      | 31 – Управление локальным PGM |
|------------------------------------------|-----------------------------------|-------------------------------|
| 02 – Охрана «Дома» мгновенная            | 14 – Общее снятие с охраны        | 32 – Режим исключения зон     |
| 03 – Охрана «Дома»                       | 16 – Однократный выход            | 33 – Повтор исключения зон    |
| 04 – Охрана «Ушел»                       | 17 – Постановка на охрану         | 34 – Программирование         |
| 05 – [ <b>*</b> ][9] Охрана без задержки | внутренних зон                    | пользователей                 |
| на вход                                  | 21 – Команда 1 управления выходом | 35 – Функции пользователей    |
| 06 – Колокольчик вкл/выкл                | 22 – Команда 2 управления выходом | 37 – Установка даты и времени |
| 07 – Системный тест                      | 23 – Команда 3 управления выходом | 39 – Просмотр неисправностей  |
| 09 – Охрана «Ночь»                       | 24 – Команда 4 управления выходом | 40 – Просмотр памяти тревог   |
| 12 - Общая постановка «Дома»             | 29 – Вызов группы исключаемых зон | 61-68 – Выбор Раздела 1-8     |

### [011] Программирование порта пульта

Номер зоны или номер PGM

### [012] Время импульса активации локального PGM

\_\_\_\_ Минуты (00-99)

\_\_\_\_ Секунды (00-99)

### [021] Первый набор опций пульта

| Зав. уст. |     | N⁰ | ВКЛ                           | ВЫКЛ                              |
|-----------|-----|----|-------------------------------|-----------------------------------|
| ВКЛ       |     | 1  | Кнопка Пожар (F) включена     | Кнопка Пожар (F) выключена        |
| ВКЛ       |     | 2  | Кнопка Мед.трев. (М) включена | Кнопка Мед.трев. (М) выключена    |
| ВКЛ       |     | 3  | Кнопка Паника (Р) включена    | Кнопка Паника (Р) выключена       |
| рип       | 1 1 | 4  | Показывать код при его        | Показывать Х при программировании |
| БКЛ       |     | 4  | программировании              | кодов                             |

00

ПРИМЕЧАНИЕ: По EN50131-1/EN501131-3, опции 1 и 2 ячейки [021] должны быть ВЫКЛ.

### [022] Второй набор опций пульта

| Зав. уст. |    | N⁰ | ВКЛ ВЫКЛ                      |                                 |  |
|-----------|----|----|-------------------------------|---------------------------------|--|
| ВКЛ       |    | 1  | Показывать дату и время       | Не показывать дату и время      |  |
| ВЫКЛ      |    | 2  | Время в формате 24 часа       | Время в формате 12 часов        |  |
| ВКЛ       |    | 3  | Автопрокрутка тревог включена | Автопрокрутка тревог выключена  |  |
| ВКЛ       |    | 4  | Для будущего использования    |                                 |  |
| ВЫКЛ      |    | 5  | Индикатор питания включен     | Индикатор питания выключен      |  |
| ВКЛ  _    |    |    | Индикатор питания показывает  | Индикатор питания показывает    |  |
|           | II | 0  | наличие АС                    | отсутствие АС                   |  |
| ВКЛ       |    | 7  | Показывать тревоги на охране  | Не показывать тревоги на охране |  |
| DLIVI     |    |    | Автопрокрутка открытых зон    | Автопрокрутка открытых зон      |  |
| DDINJI    |    | 0  | включена                      | выключена                       |  |

### [023] Третий набор опций пульта

| Зав. уст. |     | №  | ВКЛ                         | ВЫКЛ                              |                      |                       |
|-----------|-----|----|-----------------------------|-----------------------------------|----------------------|-----------------------|
|           |     | 1  | Индикатор ОХРАНА включен в  | Индикатор ОХРАНА выключен в       |                      |                       |
| DDIKJI    |     | 1  | спящем режиме               | спящем режиме                     |                      |                       |
| ВКЛ       |     | 2  | Показывать охрану «Дома»    | Показывать охрану «Дома» и «Ушел» |                      |                       |
| ВЫКЛ      |     | 3  | Порт пульта – выход PGM     | Порт пульта – вход зоны           |                      |                       |
| ВКЛ       |     | 4  | Пост/Снятие прокси брелоком | Пост/Снятие прокси запрещено      |                      |                       |
| ВЫКЛ      |     | 7  | Показывать температуру      | Не показывать температуру         |                      |                       |
| DLIVI     | 1 1 | 0  | Предупреждение о низкой     | Предупреждение о низкой           |                      |                       |
| DDINJI    |     | II | II                          | 0                                 | температуре включено | температуре выключено |
|           |     |    |                             |                                   |                      |                       |

### [030] Сообщение на ЖКИ

### \_\_\_\_\_ - I

ПРИМЕЧАНИЕ: Индикация часов (ячейка [022], опция 1) должна быть включена.

### [031] Длительность загружаемого сообщения для ЖКИ

Заводская установка: 000 [\_\_\_\_\_] (Допустимые значения: 000-255, 000 – неограниченное время.) Это значение означает количество раз, которое загружаемое сообщение должно быть очищено, до его полного удаления. Нажимайте любую кнопку для очистки сообщения.

## [041] Зона температуры в помещении

Заводская установка: 000 |\_\_\_\_| (Допустимые значения: 000-128.)

### [042] Зона температуры на улице

Заводская установка: 000 |\_\_\_\_| (Допустимые значения: 000-128.)

### [101]-[128] Сигнал колокольчика для зон 1-128

Пульт может быть запрограммирован на 4 разных сигнала дверного колокольчика для любой из зон (например, для зоны 1 войдите в ячейку [101], для зоны 2 войдите в ячейку [102].)

Заводская установка: 01 01

- 6 сигналов 04 Сигнал тревоги (4 секунды) 02
  - Бинг-Бинг 05 Название зоны (голосовое)
- 03 Динг-Донг

### [991] Сброс пульта на заводские установки

Наберите [\*][8][Код установщика]

- 2. Наберите [991]
- 3. Используйте кнопки [<] [>] для выбора нужного пульта
- 4. Нажмите [\*] для подтверждения выбора пульта
- 5. Введите снова [Код установщика]
- 6. Нажмите [\*] для сброса настроек выбранного пульта на заводские установки.

# Символы на пульте (символьный пульт)

### Таблица 4 Символы дисплея пульта

|       | 1 2 3 4 5 6 7 13<br>0 4 1 2 3 4 5 6 7 8 ×<br>8 8 8 8 8 0 1 12<br>1 2 3 4 5 6 7 8 ×<br>1 2 3 4 5 6 7 8 ×<br>1 2 3 4 5 6 7 8 ×<br>1 2 3 4 5 6 7 8 ×<br>1 2 3 4 5 6 7 13<br>1 2 3 4 5 6 7 13 12 12 12 12 12 12 12 12 12 12 12 12 12 |    | ✓(4)<br>â(5)<br>▲(6)<br>⊘(7)                                                     |
|-------|----------------------------------------------------------------------------------------------------|----|----------------------------------------------------------------------------------|
| 1     | Индикатор наличия тревог в памяти                                                                                                    | 10 | Колокольчик – включается при включении функции<br>дверного колокольчика          |
| 2     | Индикатор наличия в памяти Пожарной тревоги                                                                                                    | 11 | «Ушел» - показывает режим<br>охраны «Ушел»                                       |
|       | Часы, цифры показывают часы и минуты, если<br>включено отображение часов и показывают номера                                                                                                    | 12 | «Дома» - показывает режим<br>охраны «Дома»                                       |
| 3,4,5 | зон, которые открыты или в тревоге (когда включены<br>индикаторы открытых зон или тревог).<br>Пролистывание зон будет каждую секунду, начиная с<br>меньшего номера зоны к большему.                                                                                                    | 13 | «Ночь» - показывает режим<br>охраны «Ночь»                                       |
| 6     | 1-8 Цифры показывают состояние переключаемых<br>опций или значение опции в двоичном коде.                                                                                                    | 14 | Готовность (зеленый) – если<br>включен, система готова к<br>постановке на охрану |
| 7     | Индикатор исключения – включается при наличии зон,<br>исключенных автоматически или вручную.                                                                                                    | 15 | Охрана (красный) – если<br>включен, система<br>поставлена на охрану              |
| 8     | Индикатор открытых зон – включается при наличии<br>открытых зон, открытые зоны отображаются.                                                                                                    | 16 | Неисправность – показывает<br>наличие неисправностей в<br>системе                |
| 9     | Индикатор программирования – если система в<br>режиме программирования установщика или в режиме<br>программирования пользователя. Если требуется ввод<br>кода после входа в меню [*], индикатор включается,<br>показывая необходимость ввода кода доступа.                                                                                                    | 17 | AC – показывает наличие<br>питания AC на контрольном<br>приборе                  |

# Поддержка брелоков проксимити (HS2ICNP/HS2ICNRFP/HS2LCDP)

Брелоки проксимити позволяют выполнять на пульте любые функции, требующие ввода кода доступа.

Просто приложите брелок проксимити к считывателю () слева от дисплея пульта.

### Программирование брелоков проксимити

На пульте с текстовым ЖКИ

- 1. Наберите [\*][5][Мастер код/Код администратора]
- 2. Введите 2-4 цифры номера пользователя.
- Нажмите 2.
- 4. Поднесите регистрируемый брелок к считывателю пульта

### Удаление брелоков проксимити

Для удаления брелока проксимити выберите пользователя, как показано выше и поднесите брелок. Система опознает брелок, нажмите [\*], когда появится приглашение к удалению брелока.

### Линейный индикатор

На пультах HS2ICNP/HS2ICNRFP/HS2LCDP синий линейный инликатор показывает считывание брелока проксимити.

- Линейный индикатор мигает три раза при чтении зарегистрированного брелока.
- Если брелок проксимити не зарегистрирован, линейный инликатор включается и пульт выдает звуковой сигнал ошибки.
- Яркость линейного индикатора регулируется в меню [\*][6]. Если меняется яркость подсветки, меняется и яркость линейного индикатора.

# Загрузка

Пульты HS2LCDRF/HS2ICNRF могут программироваться из ПО DLS 5. Это тип пультов с автоопределением и возможностью загрузки настроек из ПО

# Настройка беспроводных устройств (HS2ICNRF(P)x/HS2LCDRF(P)x)

Эта глава описывает как регистрировать и программировать беспроводные устройства, такие как дверные контакты, объемные извещатели, сирены в контрольном приборе.

### [804][000] Регистрация беспроводных устройств

- 1. Если трансивер HSM2HOST установлен и зарегистрирован в контрольном приборе, в него можно регистрировать беспроводные устройства. Войдите в режим программирования установщика, ячейка [804][000].
- 2. После появления приглашения, или активизируйте устройство (смотрите инструкцию на устройство) лля немедленной регистрации, или ввелите ID номер устройства. Предварительная регистрация по ID номеру требует последующего программирования остальных параметров позднее.

Контрольный прибор определяет тип регистрируемого устройства и предлагает задать следующие 1. Войдите в программирование установщика, ячейка [804][801] программируемые опции:

### Таблица 5: Опции беспроводных устройств

| Тип устройства      | Программируемые опции       |
|---------------------|-----------------------------|
| Зона                | (01)Тип зоны                |
|                     | (02) Назначение разделу     |
|                     | (03) Название зоны          |
| Беспроводный брелок | (01) Назначение разделу     |
|                     | (02) Имя пользователя       |
| Сирена              | (01) Назначение разделу     |
| -                   | (02) Название сирены        |
| Ретранслятор        | (01) Название ретранслятора |
|                     |                             |

3. Используйте кнопки [<] [>] или вводите номер для выбора опции.

- 4. Пролистывайте доступные значения или вводите цифры или текст.
- 5. Нажимайте [\*] для подтверждения ввода значения и перехода к следующей опции.
- 6. Когда все опции настроены, система предложит регистрировать следующее устройство.
- 7. Повторяйте процедуру регистрации до окончания регистрации всех беспроводных устройств.
- ПРИМЕЧАНИЕ: Настройку описанных опций можно изменить в ячейке [804][911].

### [804][001]-[716] Настройка беспроводных устройств

Для настройки беспроводных устройств:

1. Войдите в программирование установщика, в ячейку [804] и выберите одну из следующих ячеек:

| Габлица 6: Ячейки настройки беспроводных устройств |                                 |  |  |  |  |  |  |  |
|----------------------------------------------------|---------------------------------|--|--|--|--|--|--|--|
| Ячейки                                             | Описание                        |  |  |  |  |  |  |  |
| [001]-[128]                                        | Настройка беспроводных зон      |  |  |  |  |  |  |  |
| [551]-[556]                                        | Настройка беспроводных сирен    |  |  |  |  |  |  |  |
| [601]-[632]                                        | Настройка беспроводных брелоков |  |  |  |  |  |  |  |
| [701]-[716]                                        | Настройка беспроводных пультов  |  |  |  |  |  |  |  |
|                                                    |                                 |  |  |  |  |  |  |  |

- 2. Выберите устройство для настройки кнопками [<] [>] или введите номер ячейки настройки напрямую.
- 3. Используйте кнопки [<] [>] для выбора опции или введите ее номер. Смотрите инструкцию на настраиваемое устройство.
- Нажимайте [\*] для подтверждения и перехода к следующей опции. 4.
- 5. Когда все опции настроены, система вернется в основное меню настроек.

Повторяйте описанный процесс для настройки всех беспроводных устройств.

### [804][801] Определение радиопомех

Определение радиопомех (помехи в радиосети) может быть включено или выключено, если включено, событие наличия помех заносится в буфер событий и передается на станцию мониторинга.

Для настройки определения радиопомех:

- 2. Выберите одну из следующих опций кнопками [<] [>] или введите нужное значение.

### Таблица 7: Опции определения радиопомех

| 00 | Отключено             | Определение радиопомех выключено.                                                                                   |  |  |  |  |  |  |  |
|----|-----------------------|----------------------------------------------------------------------------------------------------|--|--|--|--|--|--|--|
| 01 | UL 20/20-USA          | Определяется наличие помех в течение более 20 секунд                                                                |  |  |  |  |  |  |  |
| 02 | EN 30/60 Europe       | Определяется наличие 30 секунд помех за время наблюдения 60 секунд                                                  |  |  |  |  |  |  |  |
| 03 | Class 6 30/60 British | Как для EN 30/60, но сообщение передается только, если длительность<br>определения наличия помех превышает 5 минут. |  |  |  |  |  |  |  |

3. Нажмите [\*] для подтверждения выбора

4. Нажмите [#] для выхода из ячейки

### [804][802] Окно контроля беспроводных устройств

Эта опция используется для программирования временного окна, в течение которого беспроводное устройство может отсутствовать в радиосети системы, прежде чем будет выдан сигнал сбоя. Для соответствия EN нужно выбирать 1 или 2 часа.

Когда используется опция 06, которая настраивает систему на выдачу сигнала сбоя после удаления устройства, как отсутствующего в течение 24 часов, дымовые извещатели выдают сбой не позднее чем через 18 часов, если опция контроля каждые 200 секунд выключена.

Для программирования окна контроля беспроводных устройств:

- 1. Войдите в режим программирования установщика, в ячейку [804][802].
- 2. Выберите одну из следующих опций пролистыванием или вводом ее номера:

### Таблица 8: Опции настройки окна контроля беспроводных устройств

| 00 | Отключено     |
|----|---------------|
| 01 | Окно 1 час    |
| 02 | Окно 2 часа   |
| 03 | Окно 4 часа   |
| 04 | Окно 8 часов  |
| 05 | Окно 12 часов |
| 06 | Окно 24 часа  |

3. Нажмите [\*] для подтверждения выбора

4. Нажмите [#] для выхода из ячейки

### [804][810] 1 набор опций беспроводных устройств

Для программирования беспроводных опций:

1. Войдите в режим программирования установщика, в ячейку [804][810].

2. Выберите одну из следующих опций пролистыванием или вводом ее номера:

### Таблица 9: Опции беспроводных устройств

| 01 | Отсутствие<br>активности<br>радиоканала         | ВКЛ: систему нельзя поставить на охрану, если имеется сбой контроля<br>беспроводных устройств. Сообщение об отсутствии активности<br>радиоканала генерируется.<br>ВЫКЛ: сбой контроля беспроводных устройств не запрещает постановку на<br>охрану                                                                                                    |
|----|-------------------------------------------------|----------------------------------------------------------------------------------------------------|
| 02 | Контроль<br>устройств/<br>Наличие<br>радиопомех | ВКЛ: если имеется сбой контроля или наличие радиопомех во время<br>режима охраны «Ушел», включается сирена, событие заносится в буфер<br>событий и сообщение о нем передается.<br>ВЫКЛ: сбой контроля или наличие радиопомех во время режима охраны<br>«Ушел» не включает сирену, не записывается в буфер событий и не<br>передается.                      |
| 03 | Темперы<br>беспроводных<br>устройств            | ВКЛ: срабатывания темперов модулей записываются в буфер событий и<br>передаются.<br>ВЫКЛ: срабатывания темперов модулей не записываются в буфер событий<br>и не передаются.                                                                                                    |
| 04 | Контроль<br>пожарных<br>извещателей             | ВКЛ: пожарные извещатели контролируются каждые 200 секунд. Если<br>устройство не передало контрольный сигнал в течение этого окна, выдается<br>сбой контроля.<br>ВЫКЛ: контроль пожарных извещателей производится согласно<br>настройкам ячейки [802], до 18 часов. Окно контроля может быть задано и<br>больше, но извещатели выдают сбой через 18 часов. |

### 3. Нажмите [\*] для подтверждения выбора и [#] для выхода из ячейки.

### [804][841] Видеоверификация

Для программирования опций видеоверификации:

1. Войдите в режим программирования установщика, в ячейку [804][841].

2. Выберите одну из следующих опций пролистыванием или вводом ее номера:

### Таблица 10: Опции видеоверификации

| [001] | Видео         | ВКЛ: Тревога включает захват видео с PIR камеры     |  |  |  |  |  |
|-------|---------------|-----------------------------------------------------|--|--|--|--|--|
|       | верификация   | ВЫКЛ: Тревога не включает захват видео с PIR камеры |  |  |  |  |  |
| [002] | Время окна    | 01 Тревога + 5 минут                                |  |  |  |  |  |
|       | просмотра     | 02 Тревога +15 минут                                |  |  |  |  |  |
|       |               | 03 Тревога + 1 час                                  |  |  |  |  |  |
| [003] | Просмотр      | 01 Кнопка Пожар включена/выключена                  |  |  |  |  |  |
|       | других тревог | 02 Принуждение включено/выключено                   |  |  |  |  |  |
|       |               | 03 Кнопка Медицинская тревога включена/выключена    |  |  |  |  |  |
|       |               | 04 Кнопка Паника включена/выключена                 |  |  |  |  |  |

### [804][901]-[905] Удаление беспроводных устройств

Для удаления беспроводных устройств:

1. Войдите в режим программирования установщика, в ячейку [804] и выберите одну из вложенных ячеек:

### Таблица 11: Ячейки удаления беспроводных устройств

| Ячейка | Описание                       |
|--------|--------------------------------|
| [901]  | Удаление извещателей зон       |
| [902]  | Удаление беспроводных брелоков |
| [903]  | Удаление сирен                 |
| [904]  | Удаление ретрансляторов        |
| [905]  | Удаление беспроводных пультов  |

2. Выберите удаляемое устройство пролистыванием или напрямую введите номер устройства

3. Нажмите [\*] для удаления или [#] для отмены удаления.

### [804][921]-[925] Замена беспроводных устройств

Используйте эти опции для замены неисправных устройств, зарегистрированных в системе, на другие устройства того же типа, требующего таких же настроек. Неисправные устройства удалять не потребуется.

Для замены беспроводного устройства:

1. Войдите в режим программирования установщика, в ячейку [804] и выберите одну из вложенных ячеек:

### Таблица 12: Ячейки замены беспроводных устройств

| Ячейка | Описание                     |  |  |  |  |  |  |
|--------|------------------------------|--|--|--|--|--|--|
| [921]  | Замена извещателей зон       |  |  |  |  |  |  |
| [922]  | Замена беспроводных брелоков |  |  |  |  |  |  |
| [923]  | Замена сирен                 |  |  |  |  |  |  |
| [924]  | Замена ретрансляторов        |  |  |  |  |  |  |
| [925]  | Замена беспроводных пультов  |  |  |  |  |  |  |

- 2. Нажмите [\*] для выбора вложенной ячейки. Отобразится первое доступное устройство.
- 3. Выберите устройство для замены прокруткой или напрямую введите номер устройства.
- 4. Нажмите [\*]. После появления приглашения, активизируйте новое устройство (полная регистрация) или введите ID устройства (предварительная регистрация). На дисплее появится сообщение о подтверждении регистрации.

### [804][990][001]-[005] Отображение всех беспроводных устройств

Используйте эту ячейку для просмотра серийных номеров каждого из зарегистрированных беспроводных устройств.

Для просмотра информации по беспроводным устройствам:

1. Войдите в режим программирования установщика, в ячейку [804][990] и выберите одну из вложенных ячеек:

### Таблица 13: Ячейки просмотра беспроводных устройств

| Описание                       |
|--------------------------------|
| Просмотр извещателей зон       |
| Просмотр ретрансляторов        |
| Просмотр сирен                 |
| Просмотр беспроводных брелоков |
| Просмотр беспроводных пультов  |
|                                |

 Нажмите [\*] для выбора вложенной ячейки (типа устройства). Отобразится первое доступное устройство.

3. Используйте кнопки прокрутки для просмотра информации о зарегистрированных устройствах.

Примечание: Эта опция не полностью поддерживается на пультах с индикаторами зон и символьных пультах.

# [904] Тест расположения беспроводных устройств (только LCD пульты)

Такой тест используется для определения уровня радиосигнала от беспроводных устройств и может выполняться с пульта системы или с индивидуального устройства. Далее приводится тестирование с пульта. Как проводить тест расположения на самом устройстве смотрите инструкцию по установке на это устройство. Доступны следующие режимы тестирования:

| Таблица 14: Режимы теста | расположения беспроводных у | устройств |
|--------------------------|-----------------------------|-----------|
|                          |                             |           |

| [001]-[128] | Тест беспроводных зон    | Тест беспроводных извещателей индивидуально, по |  |  |  |  |  |  |
|-------------|--------------------------|-------------------------------------------------|--|--|--|--|--|--|
|             |                          | зонам. Зоны с замыкающимися контактами должны   |  |  |  |  |  |  |
|             |                          | активизироваться для теста.                     |  |  |  |  |  |  |
| [520]       | Тест всех ретрансляторов | Тест каждого ретранслятора. Выбирайте 521-528   |  |  |  |  |  |  |
|             |                          | для теста ретрансляторов 1-8                    |  |  |  |  |  |  |
| [550]       | Тест всех беспроводных   | Тест каждой беспроводной сирены. Выбирайте 551- |  |  |  |  |  |  |
|             | сирен                    | 566 для теста сирен 1-16                        |  |  |  |  |  |  |
| [600]       | Тест всех беспроводных   | Тест беспроводных брелоков. В этой ячейке       |  |  |  |  |  |  |
|             | брелоков                 | нажимайте кнопку на брелоке для начала          |  |  |  |  |  |  |
|             | -                        | тестирования.                                   |  |  |  |  |  |  |
|             |                          | Выбирайте 601-632 для брелоков 1-32             |  |  |  |  |  |  |
| [700]       | Тест всех беспроводных   | Тест каждого беспроводного пульта. Выбирайте    |  |  |  |  |  |  |
|             | пультов                  | 701-716 для пультов 1-16.                       |  |  |  |  |  |  |

Могут предоставляться два результата теста:

- За 24 часа: Средний результат уровня сигнала за период 24 часа.
- Текущий: Уровень сигнала при текущем тесте.

Во время теста индикаторы готовности и охраны мигают, показывая прием данных.

Мигающий индикатор неисправности показывает наличие радиопомех. Возможны следующие режимы индикации:

### Таблица 15: Индикация статуса беспроводных устройств

| ЖКИ пульт            | Уровень сигнала                                                    |  |  |  |  |  |  |  |
|----------------------|--------------------------------------------------------------------|--|--|--|--|--|--|--|
| Strong (сильный)     | Сильный уровень сигнала                                            |  |  |  |  |  |  |  |
| Good (хороший)       | Хороший уровень сигнала                                            |  |  |  |  |  |  |  |
| Poor (слабый)        | Слабый уровень сигнала                                             |  |  |  |  |  |  |  |
| 1-Way (односторонняя | Устройство работает только в режиме 1 сторонней связи. Контрольный |  |  |  |  |  |  |  |
| связь)               | прибор не может настраивать устройство и управлять им.             |  |  |  |  |  |  |  |
| Not Test (без теста) | Отображается как текущий результат, если тест не выполнен          |  |  |  |  |  |  |  |
| Nona (war)           | Всегда отображается как результат за 24 часа при тестировании      |  |  |  |  |  |  |  |
| None (Her)           | беспроводных брелоков.                                             |  |  |  |  |  |  |  |

# Возможные неисправности

- 1. При попытке назначить номер зоны беспроводному устройству пульт выдает длинный звуковой сигнал.
- Проверьте правильность подключения пульта к шине Corbus.
- 2. После ввода серийного номера беспроводного устройства и активизации его пульт не показывает нарушения зоны.
  - Проверьте правильность введения серийного номера беспроводного устройства.
- Проверьте, что зона назначена разделу.
- Убедитесь, что беспроводная зона не совпадает с зонами модуля проводных зон HS2108, зонами платы контрольного прибора или зонами пультов.
- Проверьте, что задан рабочий тип зоны (не нулевая). Убедитесь, что результат теста расположения лучше чем слабый.

Уровень сигнала по результатам теста слабый или отсутствует

- Убедитесь, что вы тестируете нужную зону.
- Убедитесь, что устройство в зоне связи пульта. Проверьте работу устройства вблизи пульта (со встроенным трансивером).
- Убедитесь, что пульт правильно подключен к шине Corbus.
- Проверьте правильность тестирования зоны. Изучите инструкцию на беспроводное устройство.
- Проверьте работоспособность батарей и правильность их установки в устройство.
- Убедитесь в отсутствии больших металлических объектов, могущих препятствовать прохождению радиосигнала.
- Устройство следует располагать в местах, где результат теста расположения показывает не хуже хорошего результата. Если для некоторых устройств результат теста дает слабый сигнал или тревожные кнопки и беспроводные брелоки работают нестабильно, переместите пульт с трансивером.

Для соответствия системы EN50131-1 и EN50131-3, пульты HS2LED должны использоваться в системе, имеющей пульты с ЖКИ дисплеями (HS2LCD(P) или HS2LCDRF(P) или HS2LCDWF(P)), чтобы можно было просматривать на них буфер событий и определять события, мешающие постановке на охрану системы. Пульты HS2LED не поддерживают этих возможностей.

# Библиотека слов

| Item # | Text      | Item # | Text         | Item # | Text      | Item # | Text      | Item # | Text        | Item # | Text        | Item # | Text          |
|--------|-----------|--------|--------------|--------|-----------|--------|-----------|--------|-------------|--------|-------------|--------|---------------|
| 001    | Aborted   | 037    | Closed       | 073    | Feature   | 109    | Library   | 145    | Pool        | 181    | Tamper      | 217    | Ν             |
| 002    | AC        | 038    | Closet       | 074    | Fence     | 110    | Light     | 146    | Porch       | 182    | Temperature | 218    | 0             |
| 003    | Access    | 039    | Closing      | 075    | Fire      | 111    | Lights    | 147    | Power       | 183    | Test        | 219    | Р             |
| 004    | Active    | 040    | Code         | 076    | First     | 112    | Living    | 148    | Press       | 184    | Time        | 220    | Q             |
| 005    | Activity  | 041    | Communicator | 077    | Floor     | 113    | Load      | 149    | Program     | 185    | То          | 221    | R             |
| 006    | Alarm     | 042    | Computer     | 078    | Force     | 114    | Loading   | 150    | Progress    | 186    | Touchpad    | 222    | S             |
| 007    | All       | 043    | Control      | 079    | Foyer     | 115    | Low       | 151    | Quiet       | 187    | Trouble     | 223    | Т             |
| 008    | AM        | 044    | Date         | 080    | Freeze    | 116    | Lower     | 152    | Rear        | 188    | Unbypass    | 224    | U             |
| 009    | Area      | 045    | Daughter's   | 081    | Front     | 117    | Main      | 153    | Receiver    | 189    | Unit        | 225    | V             |
| 010    | Am        | 046    | Degrees      | 082    | Furnace   | 118    | Master    | 154    | Report      | 190    | Up          | 226    | W             |
| 011    | Armed     | 047    | Delay        | 083    | Gallery   | 119    | Mat       | 155    | RF          | 191    | West        | 227    | Х             |
| 012    | Arming    | 048    | Den          | 084    | Garage    | 120    | Medical   | 156    | Right       | 192    | Window      | 228    | Y             |
| 013    | Attic     | 049    | Desk         | 085    | Gas       | 121    | Memory    | 157    | Room        | 193    | Zone        | 229    | Ζ             |
| 014    | Auxiliary | 050    | Detector     | 086    | Glass     | 122    | Menu      | 158    | Safe        | 194    | 0           | 230    | Space         |
| 015    | Away      | 051    | Dining       | 087    | Goodbye   | 123    | Monoxide  | 159    | Saver       | 195    | 1           | 231    | ,             |
| 016    | Baby      | 052    | Disarmed     | 088    | Gym       | 124    | Mother's  | 160    | Schedule    | 196    | 2           | 232    | -             |
| 017    | Back      | 053    | Door         | 089    | Hallway   | 125    | Motion    | 161    | Screen      | 197    | 3           | 233    | _(Underscore) |
| 018    | Bar       | 054    | Down         | 090    | Heat      | 126    | No        | 162    | Second      | 198    | 4           | 234    | *             |
| 019    | Basement  | 055    | Download     | 091    | Hello     | 127    | North     | 163    | Sensor      | 199    | 5           | 235    | #             |
| 020    | Bathroom  | 056    | Downstairs   | 092    | Help      | 128    | Not       | 164    | Service     | 200    | 6           | 236    | :             |
| 021    | Battery   | 057    | Drawer       | 093    | High      | 129    | Now       | 165    | Shed        | 201    | 7           | 237    | /             |
| 022    | Bedroom   | 058    | Driveway     | 094    | Home      | 130    | Number    | 166    | Shock       | 202    | 8           | 238    | ?             |
| 023    | Bonus     | 059    | Duct         | 095    | House     | 131    | Off       | 167    | Shop        | 203    | 9           |        |               |
| 024    | Bottom    | 060    | Duress       | 096    | In        | 132    | Office    | 168    | Side        | 204    | А           |        |               |
| 025    | Breezeway | 061    | East         | 097    | Install   | 133    | OK        | 169    | Siren       | 205    | В           |        |               |
| 026    | Building  | 062    | Energy       | 098    | Interior  | 134    | On        | 170    | Sliding     | 206    | С           |        |               |
| 027    | Bus       | 063    | Enter        | 099    | Intrusion | 135    | Open      | 171    | Smoke       | 207    | D           |        |               |
| 028    | Bypass    | 064    | Entry        | 100    | Invalid   | 136    | Opening   | 172    | Son's       | 208    | Е           |        |               |
| 029    | Bypassed  | 065    | Error        | 101    | Is        | 137    | Panic     | 173    | Sound       | 209    | F           |        |               |
| 030    | Cabinet   | 066    | Exercise     | 102    | Key       | 138    | Partition | 174    | South       | 210    | G           |        |               |
| 031    | Camera    | 067    | Exit         | 103    | Kids      | 139    | Patio     | 175    | Special     | 211    | Н           |        |               |
| 032    | Canceled  | 068    | Exterior     | 104    | Kitchen   | 140    | Pet       | 176    | Stairs      | 212    | Ι           |        |               |
| 033    | Car       | 069    | Factory      | 105    | Latchkey  | 141    | Phone     | 177    | Stay        | 213    | J           |        |               |
| 034    | Carbon    | 070    | Failure      | 106    | Laundry   | 142    | Please    | 178    | Sun         | 214    | Κ           |        |               |
| 035    | Central   | 071    | Family       | 107    | Left      | 143    | PM        | 179    | Supervisory | 215    | L           |        |               |
| 036    | Chime     | 072    | Father's     | 108    | Level     | 144    | Police    | 180    | System      | 216    | М           |        |               |